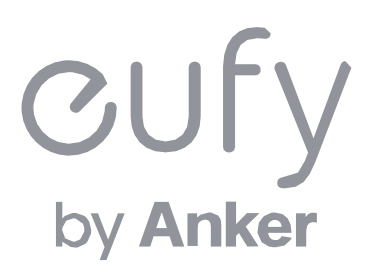

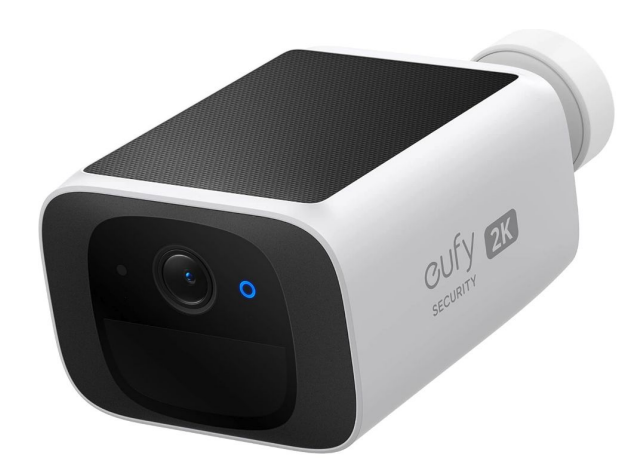

#### **Eufy Security SoloCam S220**

アプリ操作ガイド

### **01** <u>Eufyアプリのインストール</u>

- 02 アカウント登録
- **03** <u>デバイスの追加</u>
- 04 カメラ設定

- 05 ライブストリーミング中の操作
- 06 ホーム画面のカスタマイズ
- 07 イベントの検索
- 08 セキュリティモードの設定
- 09 よくある質問

# **01** Eufyアプリのインストール

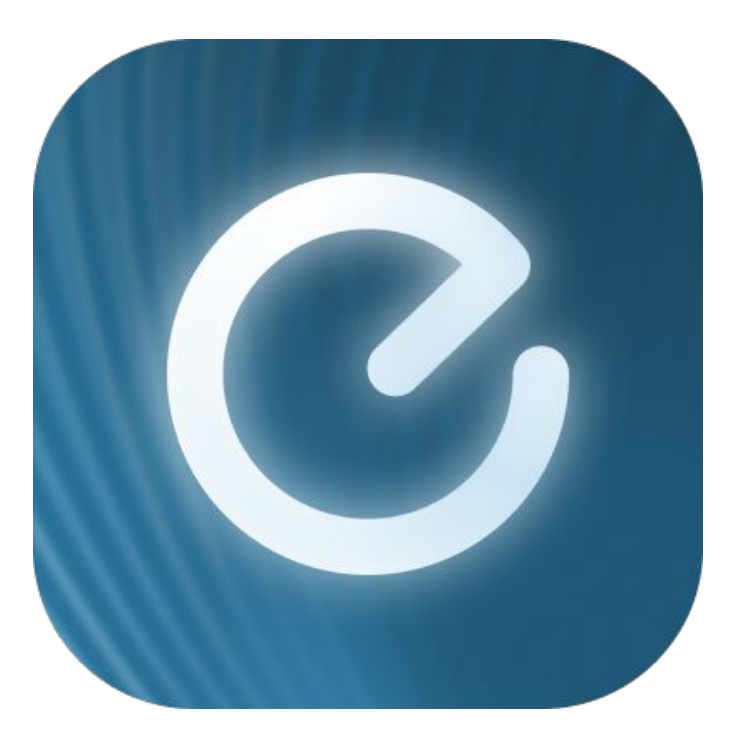

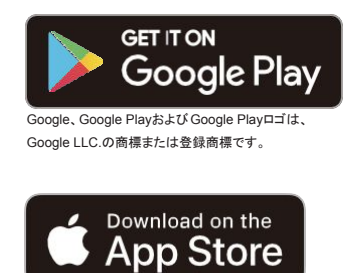

AppleおよびAppleのロゴは米国および 他の国々で登録された Apple Inc.の商標です。

App Store (iOS機器) またはGoogle Play (Android機器) からEufyアプリをインストールしてください。 他のAnkerアプリのアカウントをお持ちでない方は、アカウントをご作成の上、ログインしてください。

# 02 アカウント登録

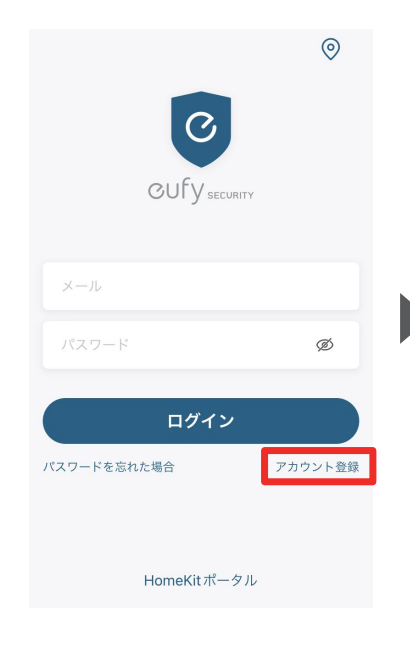

| , <u>1111+</u> + 188                  | 6                        |                                      |                            |
|---------------------------------------|--------------------------|--------------------------------------|----------------------------|
| 地域を選                                  | R                        | く 地域を追                               | <b>劉</b> 氏                 |
| データのプライバシーとセキ<br>めに、必ず実際にお住まいの:<br>い。 | ュリティを保護するた<br>地域を選択してくださ | データのプライバシーとセキ<br>めに、必ず実際にお住まいの<br>い。 | テュリティを保護するた<br>D地域を選択してくださ |
| 必ず実際の地域を選択                            | してください。                  | 必ず実際の地域を選抜                           | 尺してください。                   |
| Q、検索する                                |                          | Q Ja                                 |                            |
| Afghanistan                           | +93                      | Azerbaijan                           | +994                       |
| Albania                               | +355                     | Jamaica                              | +1876                      |
| Algeria                               | +213                     | Japan                                | +81                        |
| American Samoa                        | +1684                    |                                      |                            |
| Andorra                               | +376                     |                                      |                            |
| Angola                                | +244                     |                                      |                            |
| Anguilla                              | 1264                     |                                      |                            |

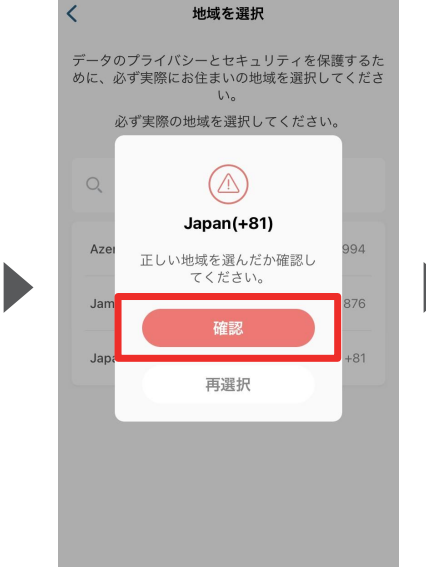

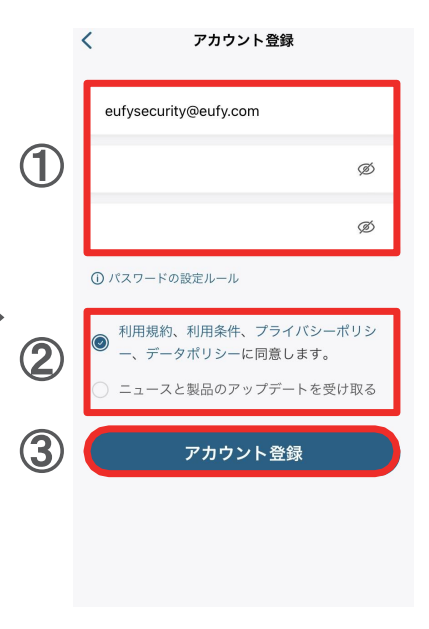

Eufyアプリを開き、ログイン画 面の右下にある「アカウント登 録」をタップします。

※既にアカウントをお持ちの 方は通常通りログインし、「3. デバイスの接続」へお進みく ださい。 地域として「Japan」と入力し、選択し ます。 「確認」をタップします。

 アカウント登録画面で、 メールアドレスと任意のパス ワードを入力します。
 パスワードは、パスワードの設 定ルールに従ってください。
 目のマークをタップすると、入力した文 字が表示されるようになります。

② 規約を読み、同意する場合 はチェックを入れます。

③「アカウント登録」をタッ プします。

#### アカウント登録 02

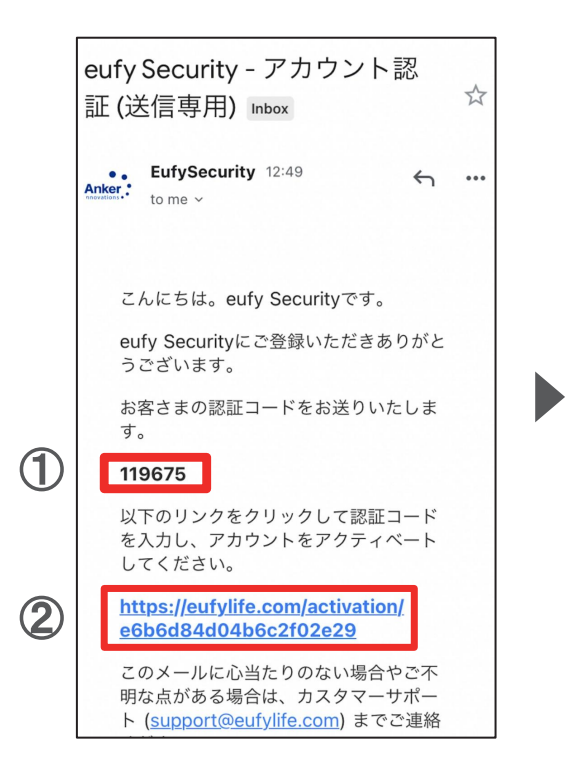

① 認証メールが届いたら、メー ル本文に記載されている認証 コード (数字6桁)を確認 / コ ピーします。

②同じメール本文中に記載され ているURLをクリックし、Eufyサ イトにジャンプします。

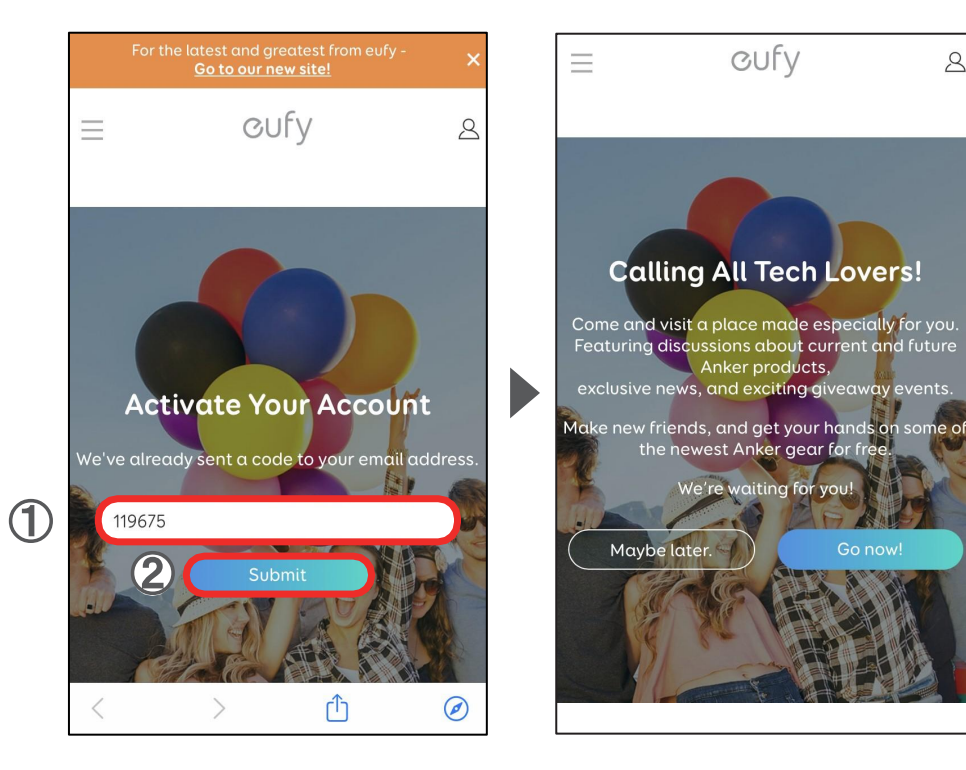

①サイト中の入力フォームに、 認証コードを入力/ペーストしま す。

②「Submit」をタップします。 これで、アカウントの認証は完了 です。

「Submit」をタップした後に上記 の画面が表示されますが、何も せずにページを閉じます。

OUFV

Anker products,

We're waiting for you!

2

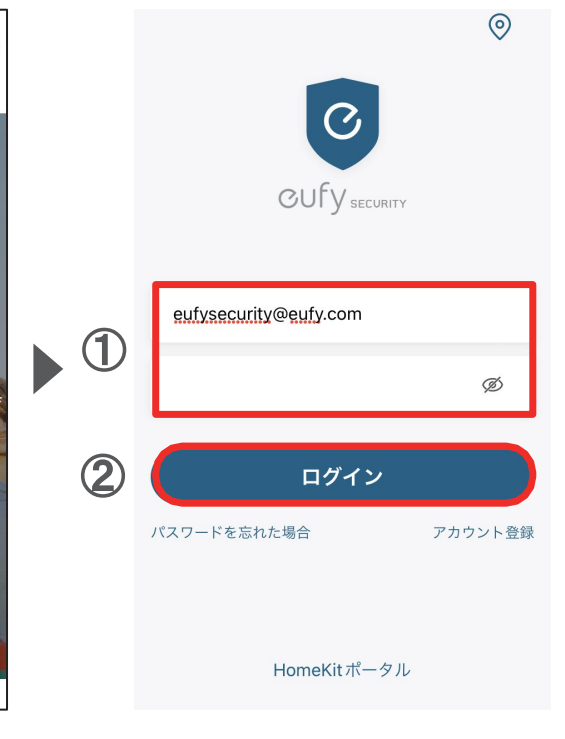

① Eufy Securityアプリに戻り、 ログイン画面でメールアドレスと パスワードを入力します。

(2)「ログイン」をタップします。

03 デバイスの追加 - 手動で追加

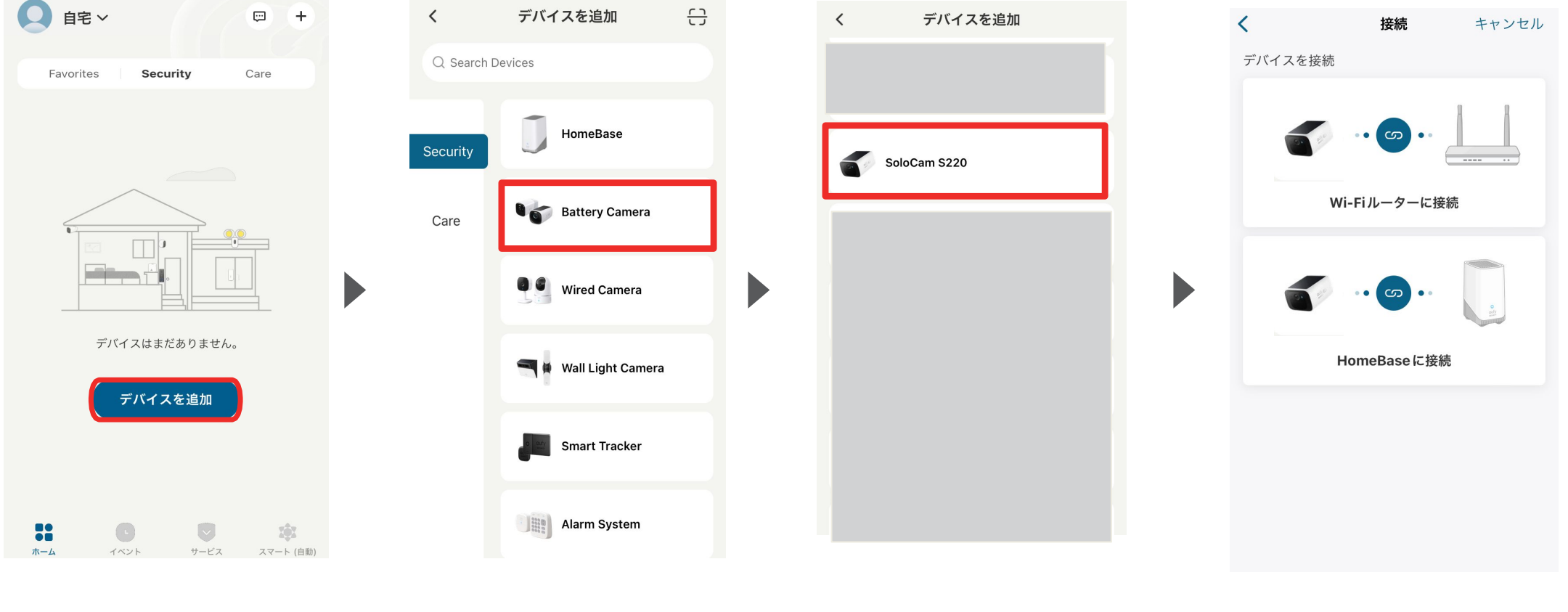

ホームタブを開き、「デバイスを追 加」をタップします。 「Battery Camera」をタップします。

「SoloCam S220」をタップします。

注) 既にEufy Securityアプリをお持ちの 方で、本製品が表示されない場合は、 一度アプリを再起動してください。 接続方法を、「Wi-Fiルーター」また は「HomeBase」から選択します。

注) HomeBaseへ接続する場合、別売 りの「HomeBase S380」をご購入およ び接続いただく必要があります。

03 デバイスの追加 - QRコード読み取り

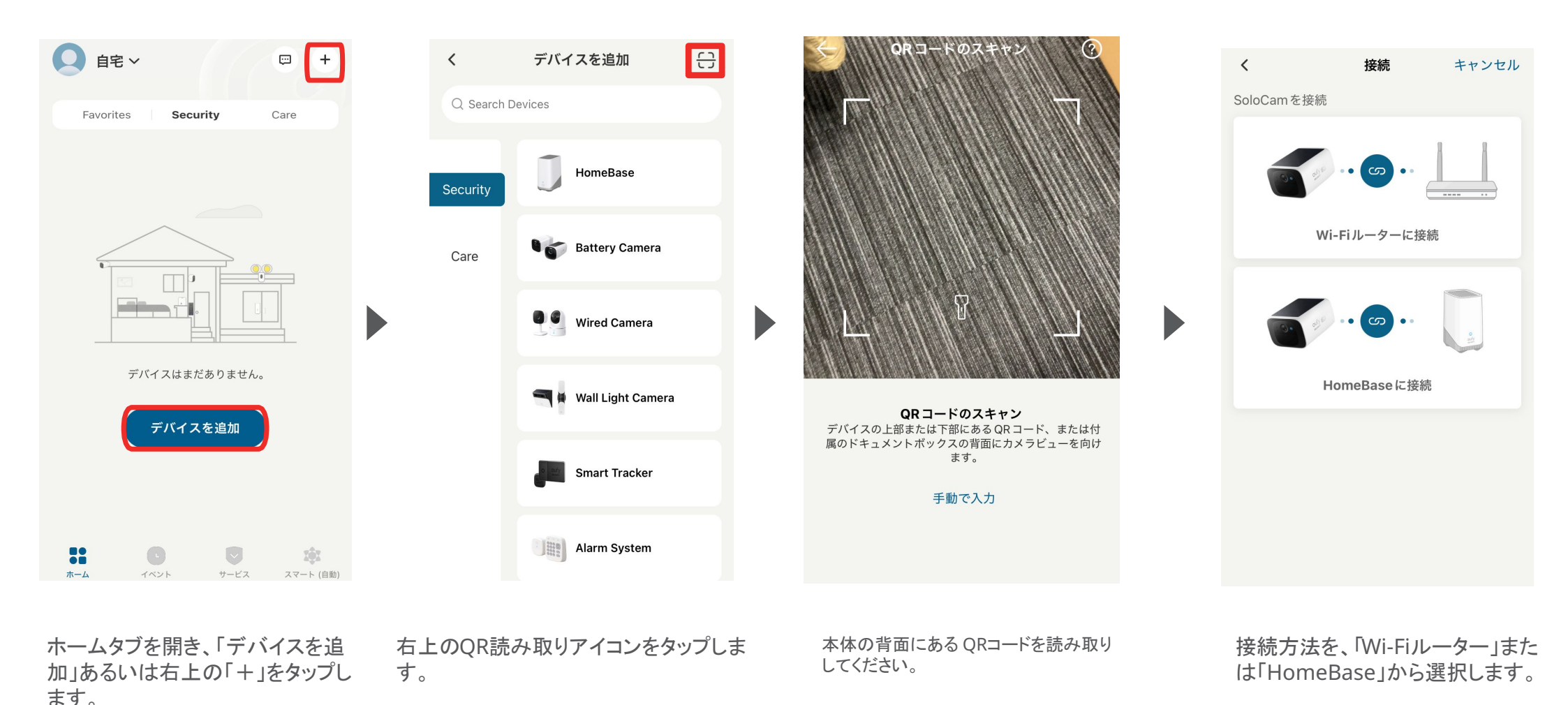

注) HomeBaseへ接続する場合、別売 りの「HomeBase S380」をご購入およ び接続いただく必要があります。

06

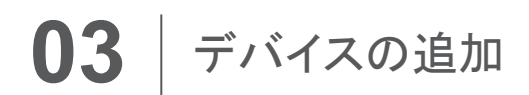

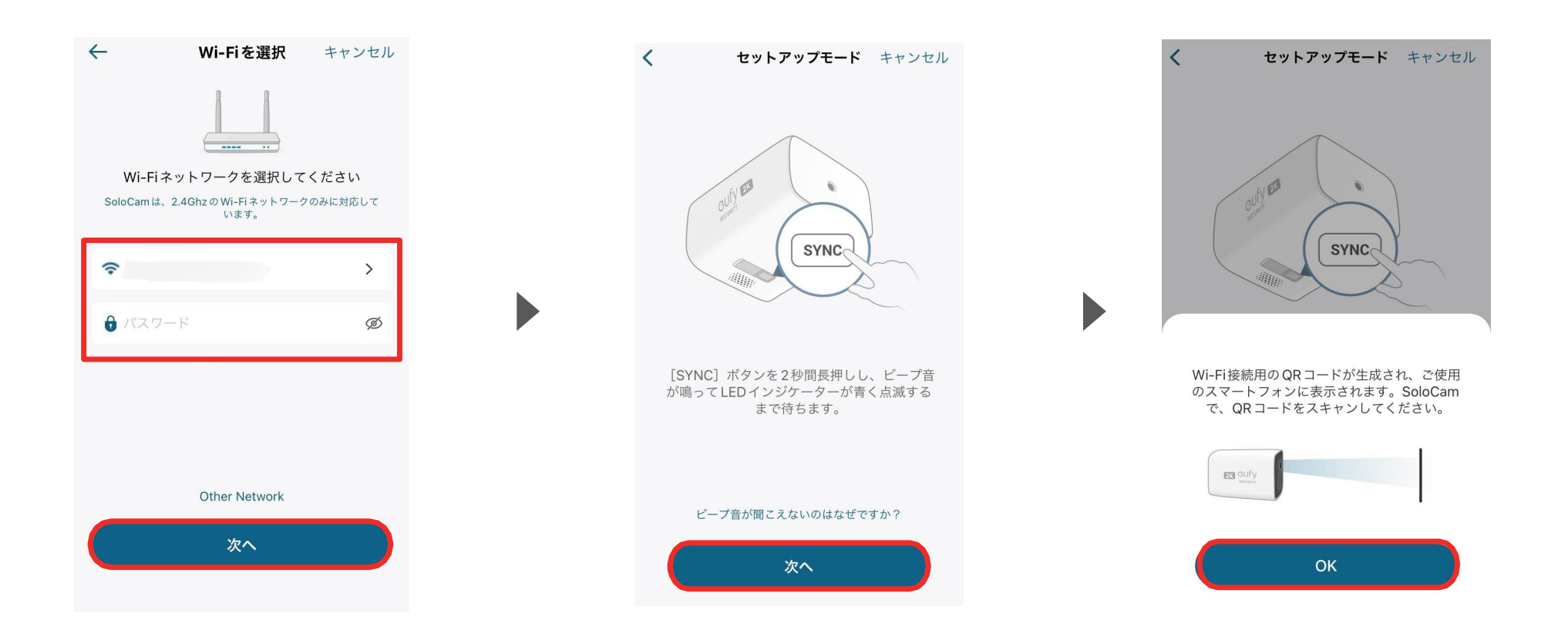

Wi-Fiネットワークを選択し、 Wi-Fiのパスワードを入力した ら、「次へ」をタップします。 ビープ音が鳴り、LEDインジケー ターの点滅を確認したら、「次へ」を タップします。 「QRコードをスキャンしてくださ い」と表示されたら、「OK」をタッ プします。

# 03 デバイスの追加

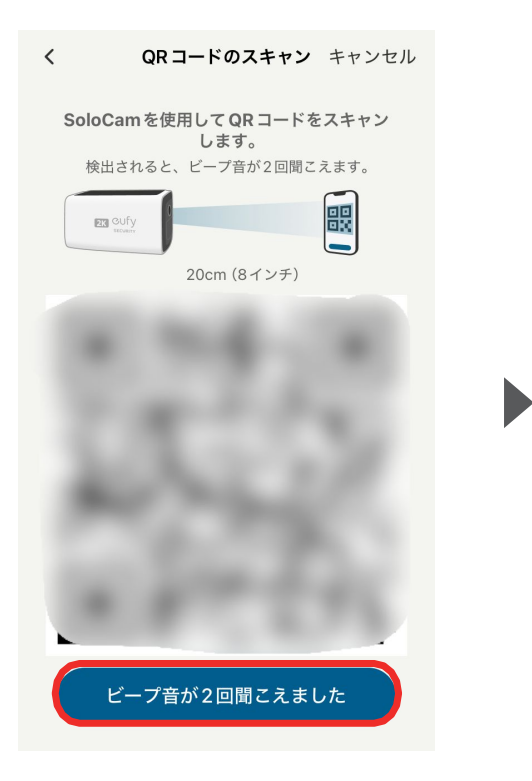

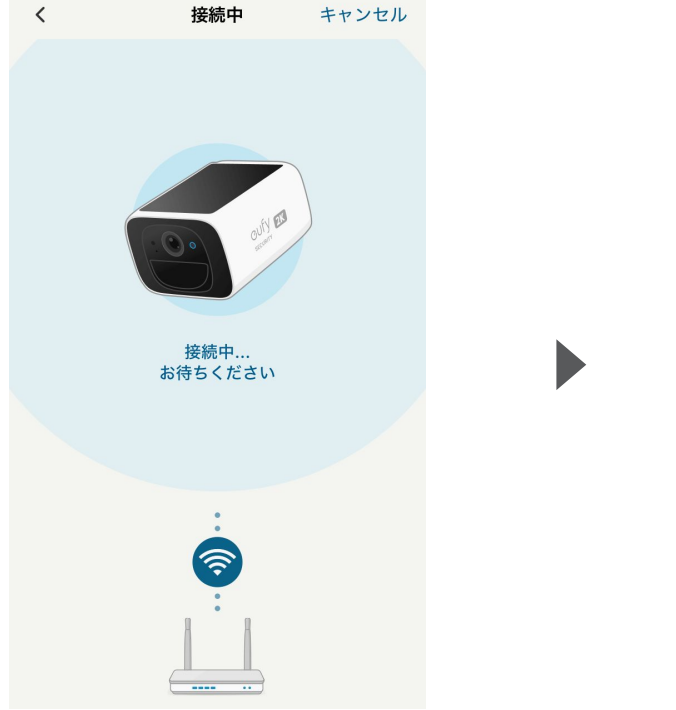

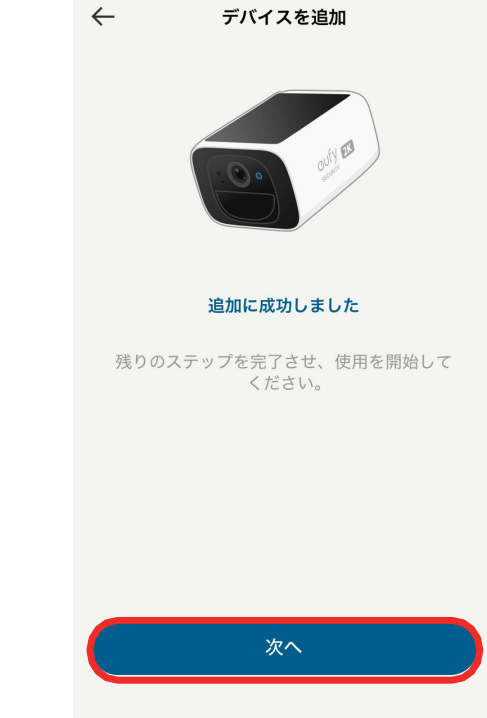

お使いのスマートフォンに QRコードが表示されたら、 SoloCamで読み取ります。

ビープ音が2回聞こえたら、ボ タンをタップします。 接続が完了するまで待ちます。

接続が完了したら「次へ」をタップし、画面の指示に従って詳細設定を完了させてください。

# 04 カメラ設定

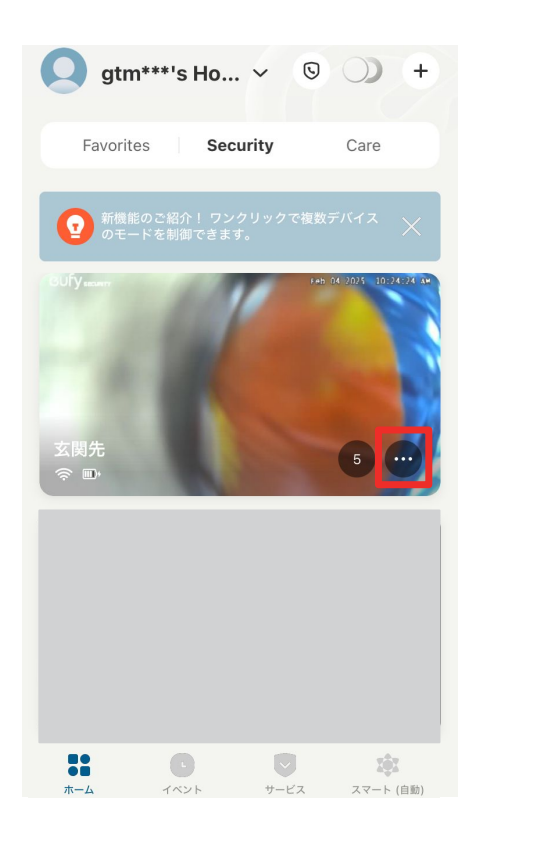

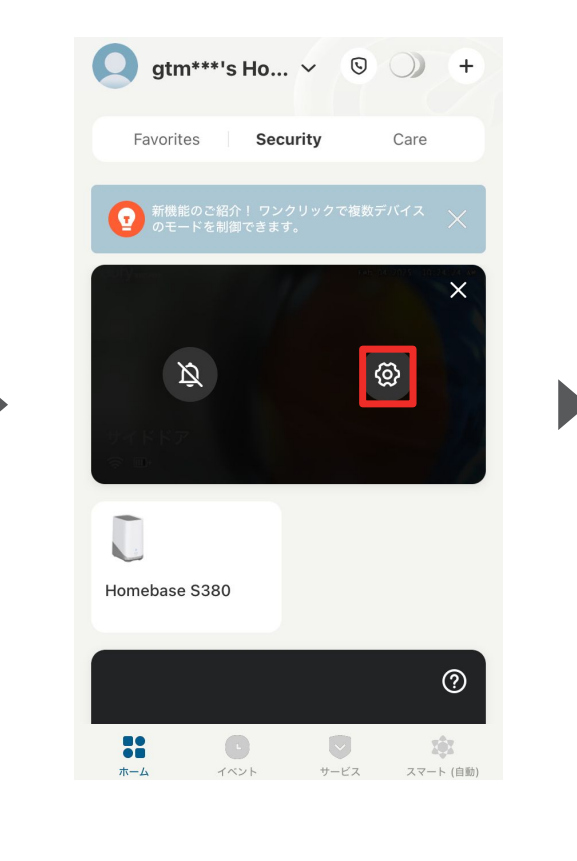

設定したいカメラの 🛛 🕶 🖨 をタップします。

< 設定 玄関先 <u></u> ∰ 6% HomeBase 接続 動作検知 ŵ HomeBase Ecosystem 搭載 Ð  $\overline{\mathbf{O}}$ バッテリー管理 ソーラー充電状況 バッテリー節約 モード 0 -ビデオ設定 > 音声設定 > お知らせ > 一般 > デバイスの共有 > フィードバック > デバイスを再起動 デバイスを削除

各設定メニューの詳細は、 次のページ以降をご参照くださ い。

#### 04 カメラ設定 – 動作検知の設定

| <                                       | 設定        |                 |
|-----------------------------------------|-----------|-----------------|
| 玄関先<br>奈 Ш⁺ 6%                          | カメラ設定     |                 |
| Í                                       | 0. et e   |                 |
| HomeBase 接続<br>HomeBase<br>Ecosystem 搭載 | 動作検知<br>守 | ¢               |
| <b>バッテリー管理</b><br>バッテリー節約<br>モード        | y−⇒−3     | <sup>在電状況</sup> |
| ビデオ設定                                   |           | >               |
| 音声設定                                    |           | >               |

| く動作検知                                                           | ?                |
|-----------------------------------------------------------------|------------------|
| 動作検知                                                            |                  |
| <b>動作検知ゾーン</b><br>検知したい特定のエリアを定義します。                            | >                |
| <b>検知感度</b><br>1 2 3 4 5<br>——————————————————————————————————— | 6 7<br>●——●<br>高 |
| 検知対象                                                            |                  |
| 人物のみ                                                            | $\checkmark$     |
| 全ての動作                                                           |                  |
| 日中は人物のみが録画・通知される0<br>し、夜間はすべての動作が録画・通知<br>す。                    | Dに対<br>印されま      |
| 動作検知テスト                                                         | >                |
| 設置のヒント                                                          | >                |

動作検知 | カメラの動作検知に関する設定を行います。

動作検知 | 動作検知のON/OFFを切り替えられます。

**動作検知ゾーン** | カメラが動作を検知する領域について設定を行うことができます。

**検知感度** | 動体検知の感度の設定を行うことができます。

### 04 カメラ設定 - バッテリー管理の設定

| <                                      | 設定        |      |
|----------------------------------------|-----------|------|
| 玄関先<br>奈 Ⅲ+ 6%                         |           |      |
| Í                                      | 0. the    |      |
| HomeBase 接続<br>HomeBase<br>Ecosystem搭載 | 動作検知<br>守 | æ    |
| <b>バッテリー管理</b><br>バッテリー節約<br>モード       | y-∋-3     | 充電状況 |
| ビデオ設定                                  |           | >    |
| 音声設定                                   |           | >    |

バッテリー管理 | バッテリーの動作モードを選択できます。

| <                                                                     | バッテリー管理                                                 | 0                                    |
|-----------------------------------------------------------------------|---------------------------------------------------------|--------------------------------------|
|                                                                       | <b>Ⅲ</b> ≁ 98%                                          |                                      |
| 検知結果                                                                  |                                                         |                                      |
| <b>1</b><br>作動日数                                                      | <b>20</b><br>検出された<br>イベント                              | <b>3</b><br>録画イベント                   |
| 最大容量<br>これは、バッテ<br>です。容量が減<br>性があります。                                 | リーの容量を元の状態と比喇<br>少すると、充電間の使用時間                          | <b>100%</b><br>夜して測定するもの<br>周が短くなる可能 |
| 動作モード                                                                 | ー節約モード                                                  |                                      |
| ・ビデオク<br>・システム<br>物体が2度                                               | リップの長さは、最大20秒<br>は自動的に検出時間を調節し<br>検出されにくくなるように          | っです。<br>って、短時間に同じ<br>します。            |
| <u> 監視モー</u> ・ビデオク ・システム うとします                                        | ・ <b>ド</b><br>リップの長さは、最大 60 秒<br>は、それぞれのイベントを動          | ンです。<br>最大限まで録画しよ                    |
| <ul> <li>カスタマ</li> <li>・録画の長</li> <li>・動体がよ</li> <li>消耗が早く</li> </ul> | <b>イズモード</b><br>さと検知間隔をカスタマイス<br>り頻繁に検知されると、パッ<br>なります。 | <b>べ</b> できます。<br>ッテリーの              |
| 電源                                                                    |                                                         | 電池 >                                 |

バッテリーの動作モードを、以下3種類から選択できます。 ・バッテリー節約モード ・監視モード ・カスタマイズモード

また、電源の選択が可能です。 ・内蔵電池 ・外付けソーラーパネル

## 04 カメラ設定 - ソーラー充電状況

| <                                     | 設  | 定           |     |
|---------------------------------------|----|-------------|-----|
| 玄関先<br>奈 Ш⁺ 6%                        |    |             |     |
|                                       | 0. | <u>en e</u> |     |
| HomeBase 接<br>HomeBase<br>Ecosystem搭載 | 続  | 動作検知<br>立   | æ   |
| <b>バッテリー管理</b><br>バッテリー節約<br>モード      | -  | ソーラー充電      | ¥状況 |
| ビデオ設定                                 |    |             | >   |
| 音声設定                                  |    |             | >   |

**ソーラー充電状況** 内蔵ソーラーパネルの発電効率などを確認 できます。

| <b>く ソーラー充電状況</b><br>バッテリーの推移                                                                    | $\bigcirc$         |
|--------------------------------------------------------------------------------------------------|--------------------|
| <b>7日</b> 30日                                                                                    |                    |
| 100%<br>80%                                                                                      |                    |
| 40%<br>20%                                                                                       |                    |
| 2/4     2/5     2/6     2/7     2/8     2/9       日々の変化       * データは毎日早朝に更新されます。                 | 2/10<br><b>N/A</b> |
| ソーラー充電 🗪                                                                                         | 0                  |
| <ul> <li>データがありません</li> <li>*130mAhはバッテリーの約2%に相当します。</li> <li>*タにソーラー本面の効率が落ちますかり詳細はこ</li> </ul> | 56                 |
| グリーンエネルギー (84)                                                                                   | 0                  |
|                                                                                                  |                    |
|                                                                                                  |                    |
| ソーラー充電総合効率 ソーラー充電合計時期<br>OmAh Omin                                                               | 8                  |

**バッテリーの推移** | 過去7日/30日間のバッテリー使用 状況の確認

**ソーラー充電** | 過去7日間のソーラーパネルにより発電 量の推移の確認

**グリーンエネルギー** | ソーラーパネルによる発電時間と 発電量の確認

### 04 カメラ設定 - プライバシーゾーンの設定

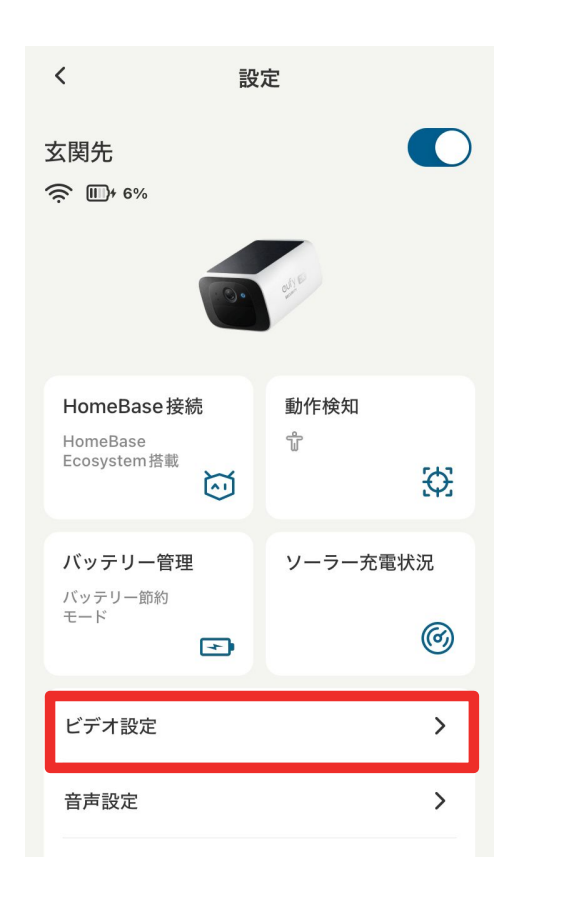

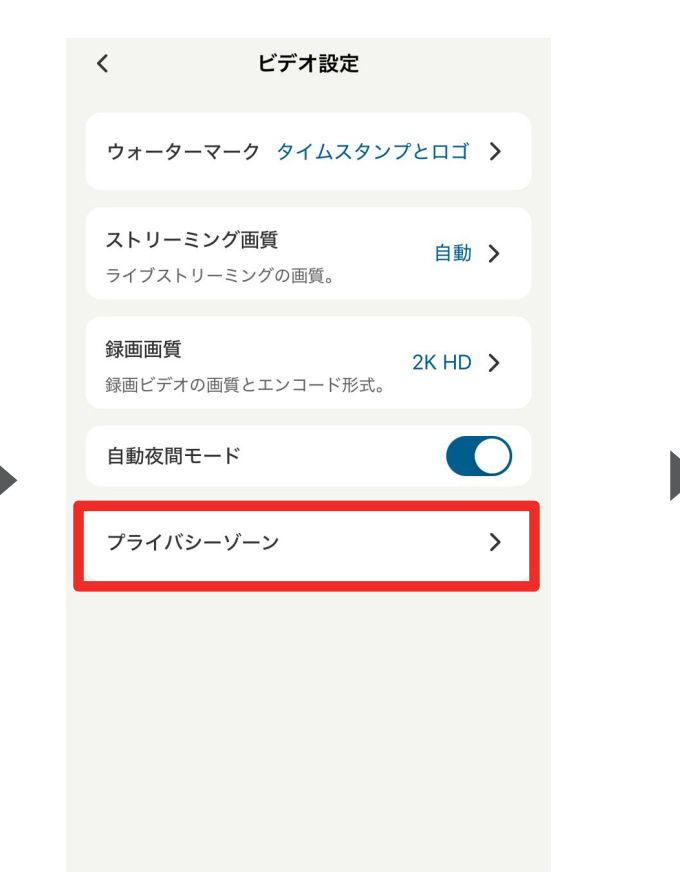

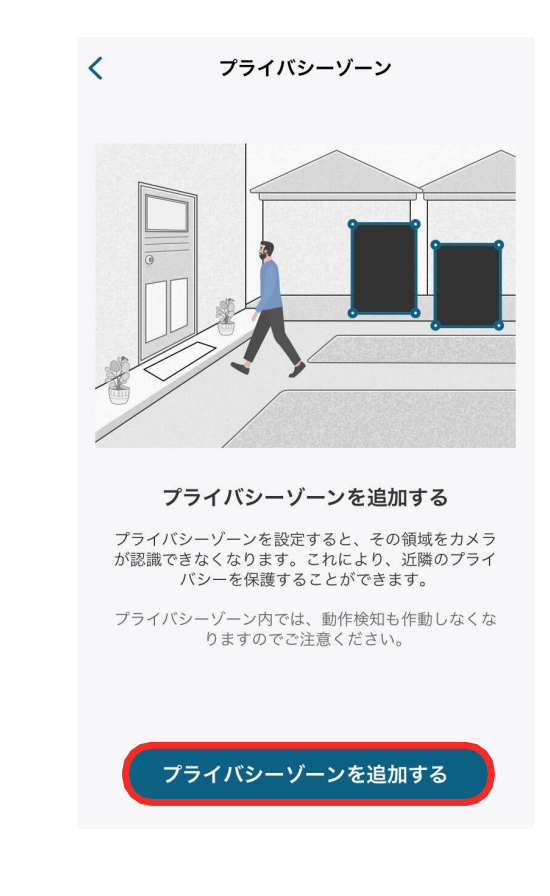

ビデオ設定 | 録画に関する設定を行います。

プライバシーゾーン |

カメラに表示したくないエリアを指定することができます。

「プライバシーゾーンを追加する」をタップ すると、ゾーンを追加できます。ゾーンの数 や大きさは調整することができます。

#### 04 カメラ設定 – 画質の設定

| <                                      | 設定                   |
|----------------------------------------|----------------------|
| 玄関先<br>今 町+ 6%                         |                      |
|                                        | elle.                |
| HomeBase 接続<br>HomeBase<br>Ecosystem搭載 | 動作検知<br><sup>-</sup> |
| <b>バッテリー管理</b><br>バッテリー節約<br>モード       | ソーラー充電状況             |
| ビデオ設定                                  | >                    |
| 音声設定                                   | >                    |

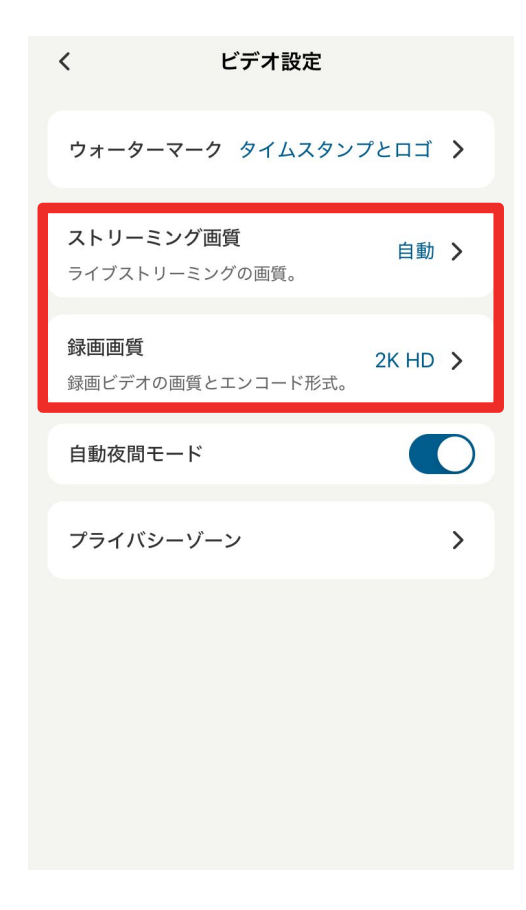

ビデオ設定 | 録画に関する設定を行います。

**ストリーミング画質** | ストリーミング時の動画画質を設定できます。

録画画質 | 録画時の動画画質を設定できます。

#### 04 カメラ設定 - 音声の設定

| <                                       | 設定     | 定         |
|-----------------------------------------|--------|-----------|
| 玄関先<br>奈 Ш→ 6%                          |        |           |
|                                         | 0.     | 210       |
| HomeBase 接緒<br>HomeBase<br>Ecosystem 搭載 | ش<br>ک | 動作検知<br>守 |
| <b>バッテリー管理</b><br>バッテリー節約<br>モード        |        | ソーラー充電状況  |
| ビデオ設定                                   |        | >         |
| 音声設定                                    |        | >         |

 マイク
 ●

 日本
 ●

 日本
 ●

 日本
 ●

 日本
 ●

 日本
 ●

 日本
 ●

 日本
 ●

 日本
 ●

 日本
 ●

 日本
 ●

 日本
 ●

 日本
 ●

 日本
 ●

 日本
 ●

 日本
 ●

 日本
 ●

 日本
 ●

 日本
 ●

 日本
 ●

 日本
 ●

**音声設定** | 音声の設定を行います。

**マイク** | カメラのマイクのON/OFFを切り替えられます。 録音 | 録画時の録音のON/OFFを切り替えられます。 スピーカー | カメラのスピーカーのON/OFFの切替と、音量の 設定を行うことができます。

#### 04 カメラ設定 – 通知の設定

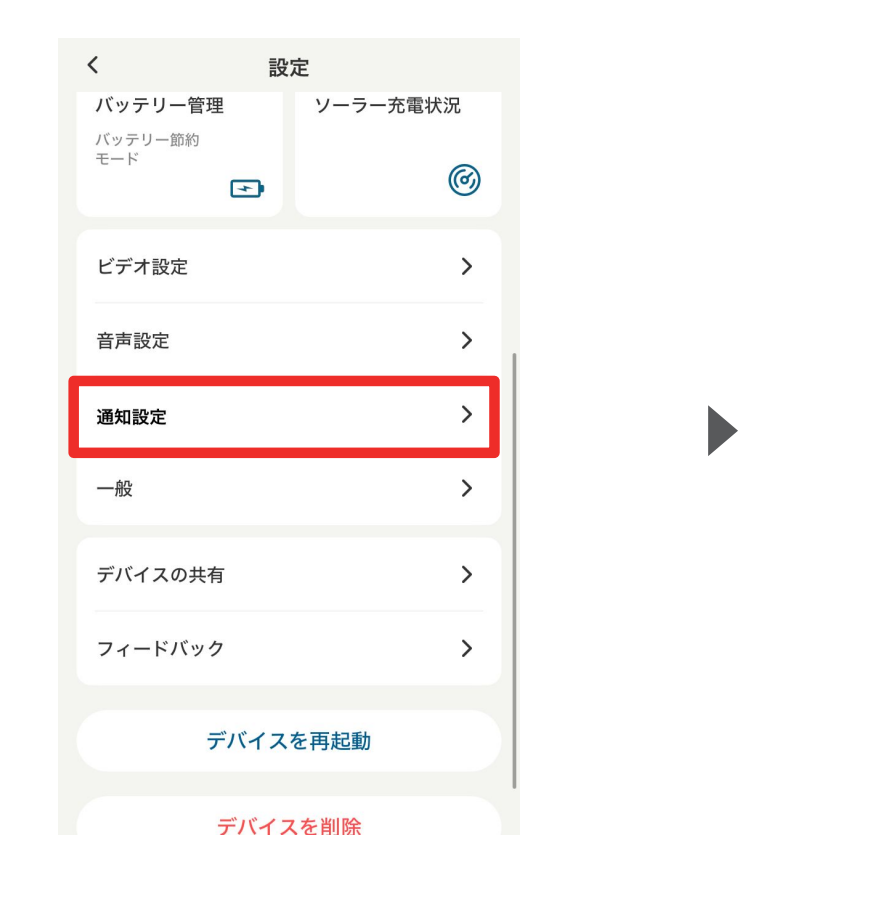

#### 通知設定 | 通知の設定を行います。

| < | 通知設定                                                                             |                               |
|---|----------------------------------------------------------------------------------|-------------------------------|
|   | 通知形式の変更                                                                          |                               |
|   | <b>テキストのみ</b><br>通知を遅延なくテキストのみで受                                                 | <b>②</b><br>をけ取ります。           |
|   | テキスト優先<br>先にテキストの通知を受け取り、<br>能なサムネイルがあればそれも<br>す。                                | 次に利用可<br>受け取りま                |
|   | サムネイルは、イベント通知0<br>時的にクラウドに保存されま                                                  | のために一<br>す。                   |
|   | テキストとサムネイル同時<br>テキストとサムネイルを含む通<br>ます(利用可能な場合)。<br>サムネイルは、イベント通知<br>時的にクラウドに保存されま | す ()<br>知を受け取り<br>のために一<br>す。 |
|   | アプリの通知音                                                                          |                               |
|   | 通知音                                                                              | デフォルト >                       |
|   | セキュリティモードの切り替                                                                    | 「え通知                          |
|   | 切り替え通知                                                                           | >                             |
|   |                                                                                  |                               |

通知形式の変更 | 通知形式を選択できます。
 アプリの通知音 | 通知音を選択できます。
 セキュリティモードの切り替え通知 | セキュリティモード
 切り替え時の通知方法を選択できます。

カメラ設定 - ストレージの設定 04

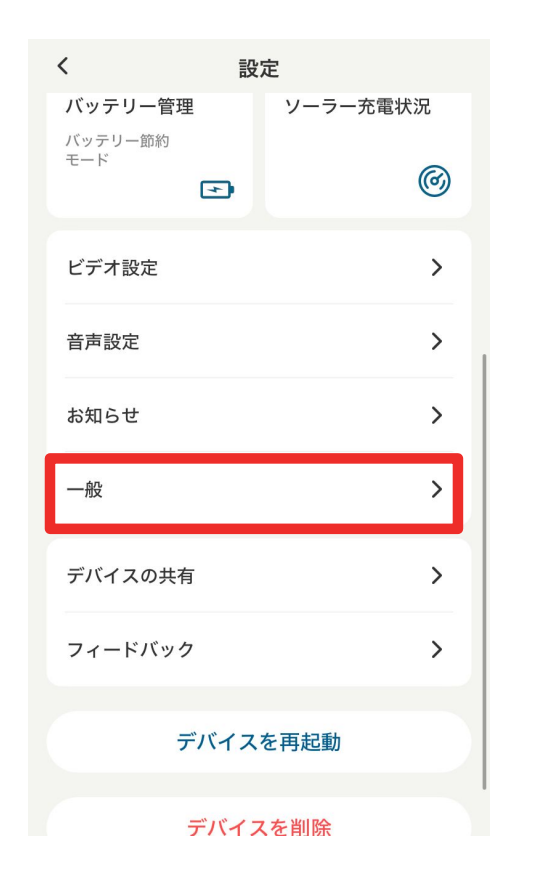

ー般 | バッテリー管理やストレージ情報、取り付けガイド、デバイス情報などを変更または確認できます。

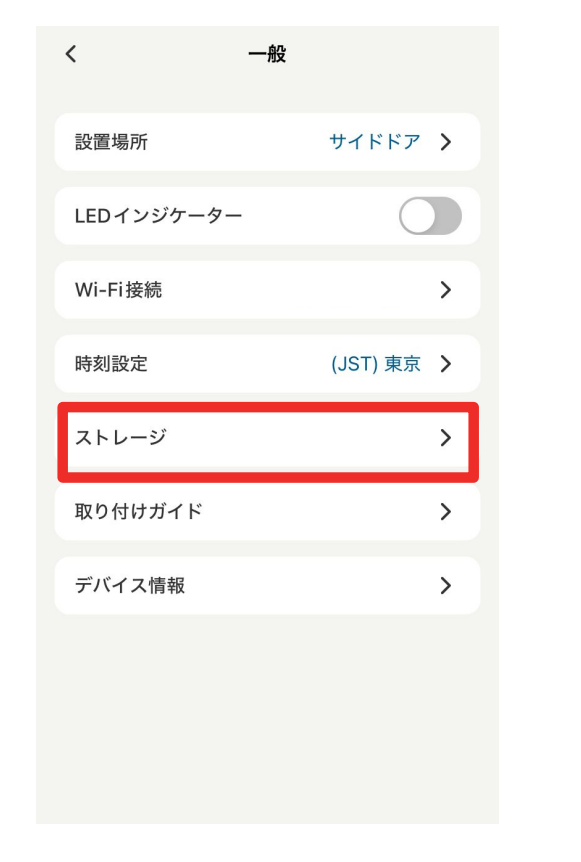

**ストレージ** | 録画の保存容量と空き 容量を確認できます。

| ストレーシ     | ÿ |   | ÷     | ローカ     | リルストレージ      | ?      |
|-----------|---|---|-------|---------|--------------|--------|
| ローカルストレージ |   | > | 使用済。  | > 28 MB | 保存可能合計容量:    | 7.0 GB |
|           |   |   | - ビデオ | r 空き    | 容量           |        |
|           |   |   |       |         |              |        |
|           |   |   |       |         |              |        |
|           |   |   |       |         |              |        |
|           |   |   |       |         |              |        |
|           |   |   |       |         | 初期化          |        |
|           |   |   |       | 윎       | <b>粛画を削除</b> |        |

「ローカルストレージ」をタップすると、ストレージの使 用量と空き容量を確認できます。

また、「初期化」をタップすると、データを一括削除し てストレージを初期化することができます。

#### 04 カメラ設定 - ストレージの設定

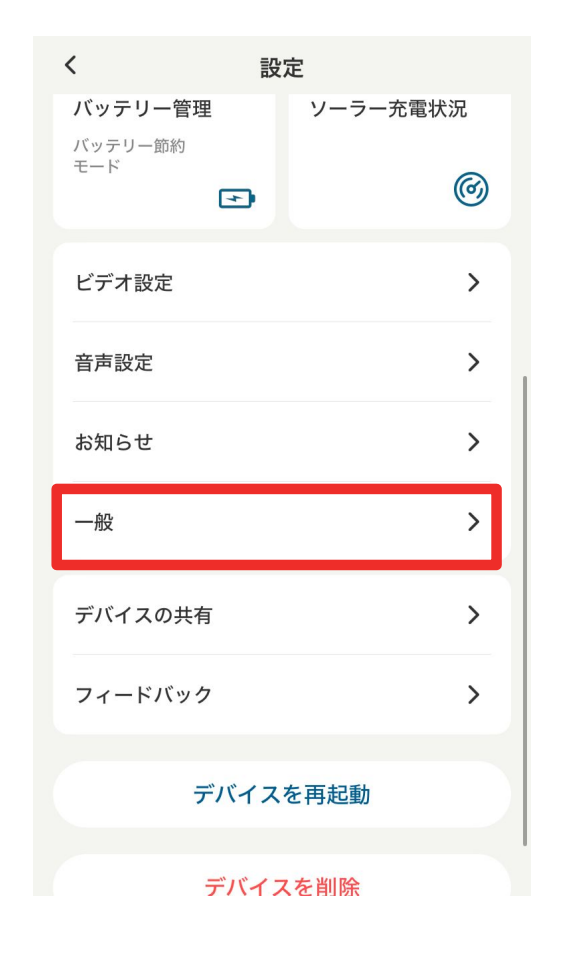

| <         | 一般                  |   |
|-----------|---------------------|---|
| 設置場所      | サイドドア               | > |
| LEDインジケータ | ~- C                |   |
| Wi-Fi 接続  | AnkerJapan_2.4G_iot | > |
| 時刻設定      | (JST) 東京            | > |
| ストレージ     |                     | > |
| 取り付けガイド   |                     | > |
| デバイス情報    |                     | > |
|           |                     |   |
|           |                     |   |
|           |                     |   |

ー般 | バッテリー管理やストレージ設定、取り付けガイド、デバイス情報などを変更または確認できます。

**取り付けガイド** | 設置場所や、設置方法を確認できます。

### 04 カメラ設定 - デバイスの共有設定

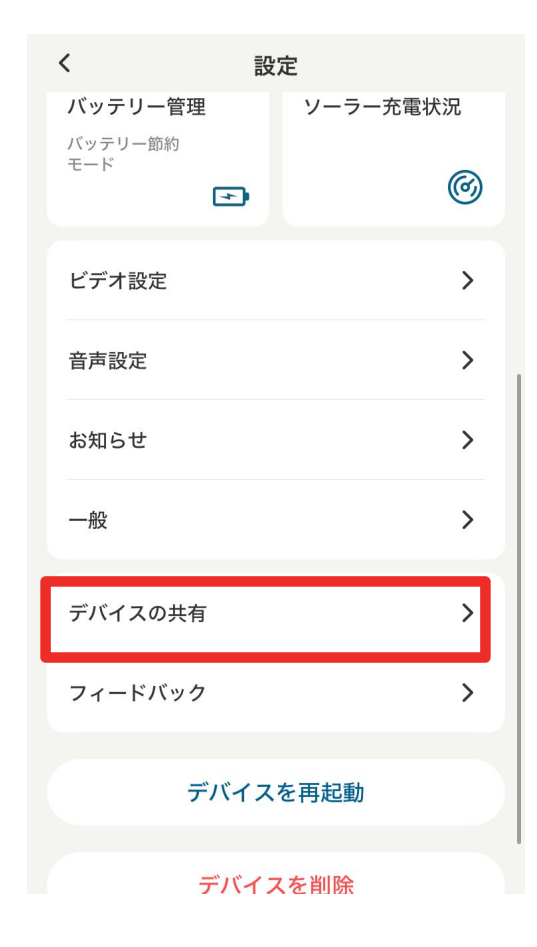

**デバイスの共有** | デバイス共有の設定を行います。

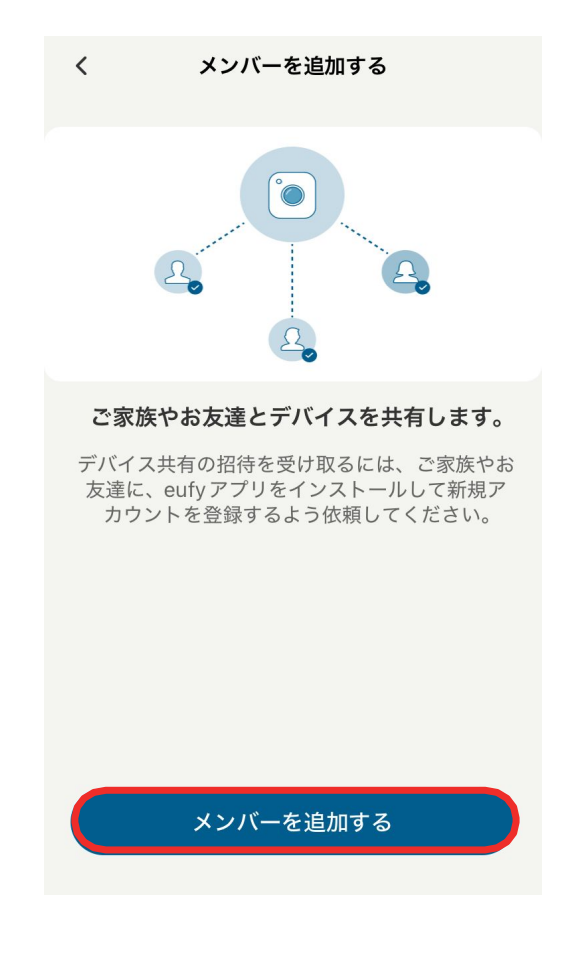

デバイスを家族や友人などと共有したい 場合は、「メンバーを追加する」をタップし ます。

### 04 カメラ設定 - デバイスの共有設定

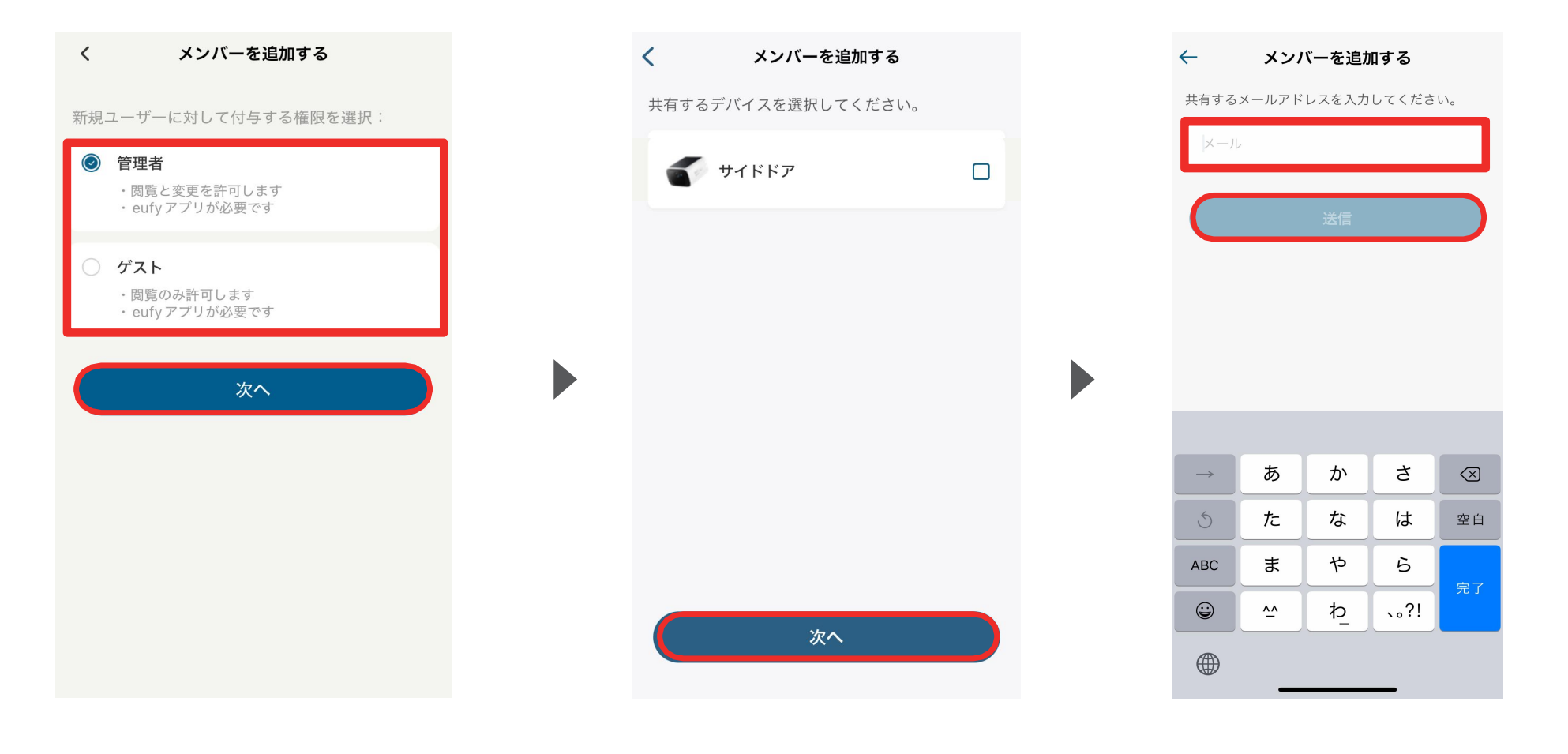

共有相手に付与する権限(管理者または ゲスト)を選択し、「次へ」をタップします。 共有するデバイスを選択し、「次 へ」をタップします。 共有相手のメールアドレスを入力し、「送 信」をタップします。

05 ライブストリーミング中の操作

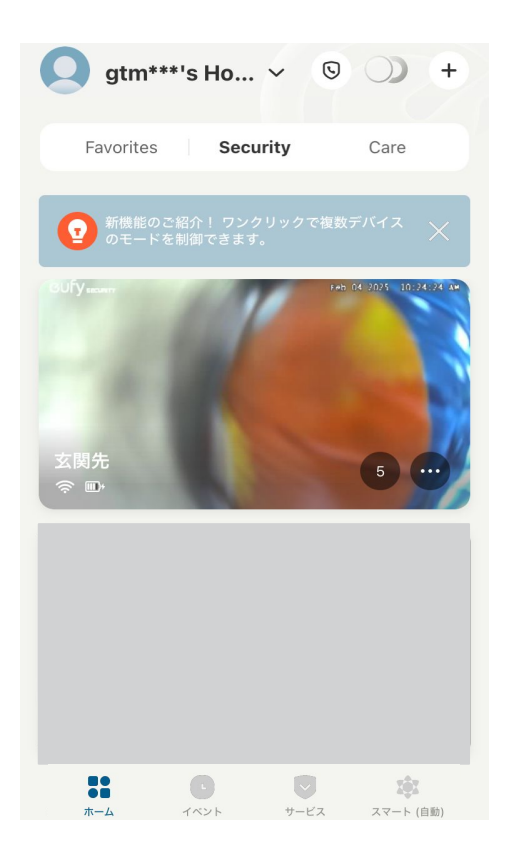

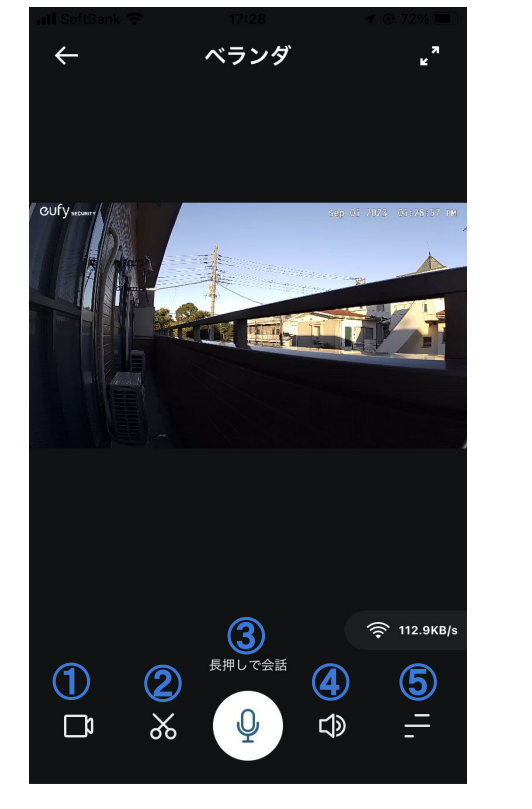

再生ボタンをタップすると、 ライブストリーミングが開始しま す。 録画 | ストリーミング中の映像を録画
 スクリーンショット | ストリーミング中の映像を撮影
 会話 | ボタンを押しながら、カメラを通じて会話
 サウンド | カメラ側のマイクのオン/オフ切り替え
 メニュー切り替え | サブメニューを表示

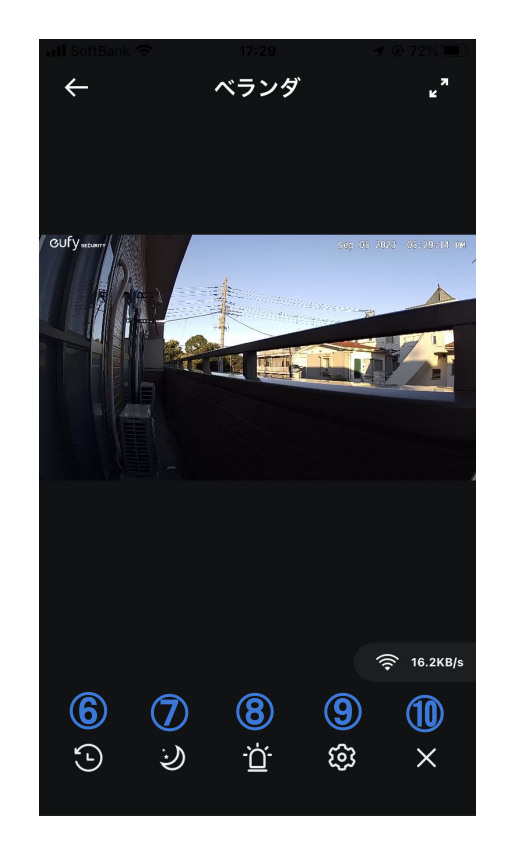

⑥ イベント | 過去のイベントを検索
⑦ 自動夜間モード | 夜間モードのオン/オフ切り替え
⑧ アラーム | 手動でアラート音を鳴らす
⑨ 設定 | カメラの設定画面へ移動
⑩ メニュー切り替え終了 | サブメニューの終了

## ホーム画面のカスタマイズ

ホーム画面に表示する製品カテゴリーを選択します。

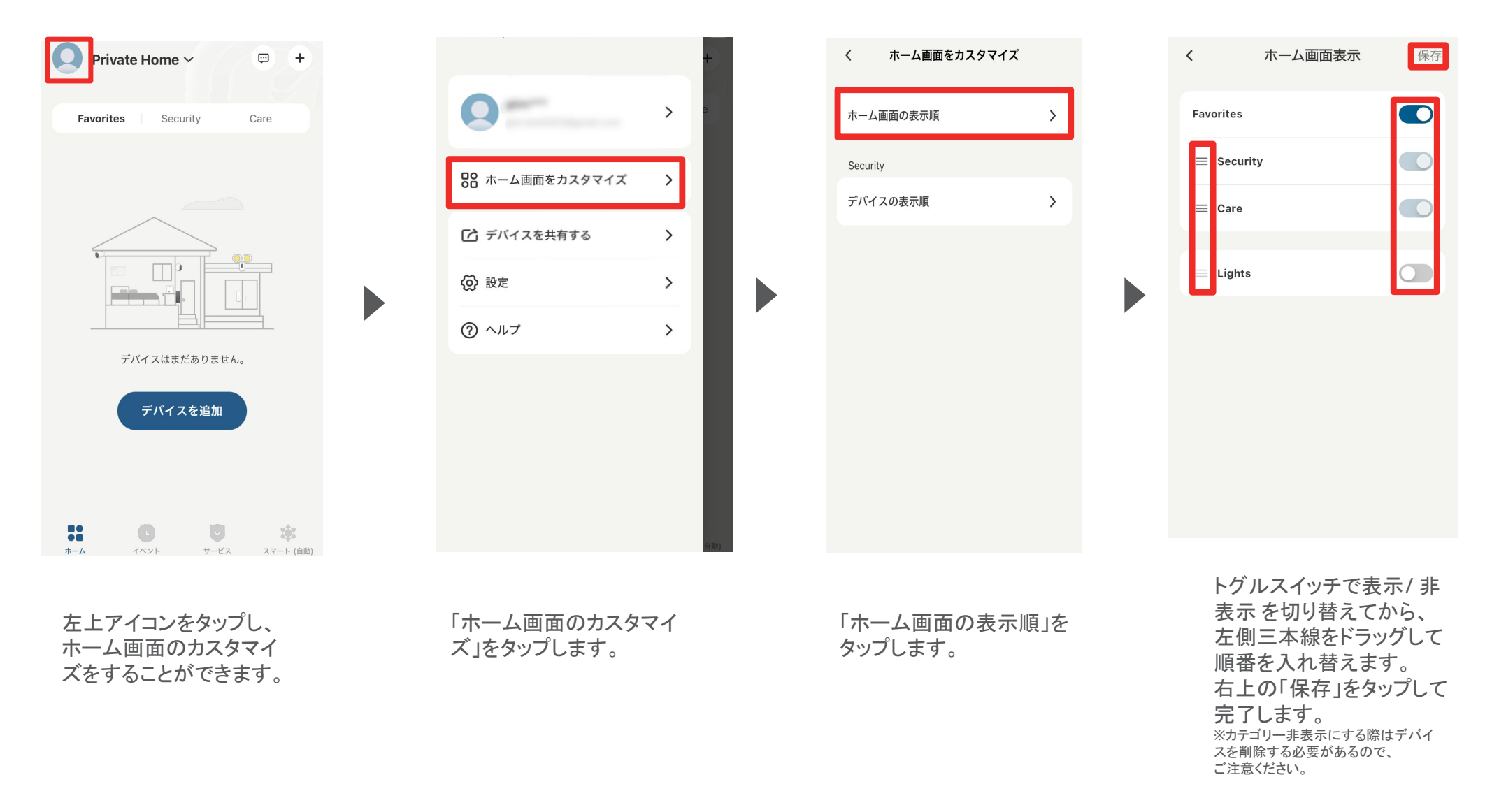

## ホーム画面のカスタマイズ

ホーム画面に表示されるカメラの表示順序を選択します。

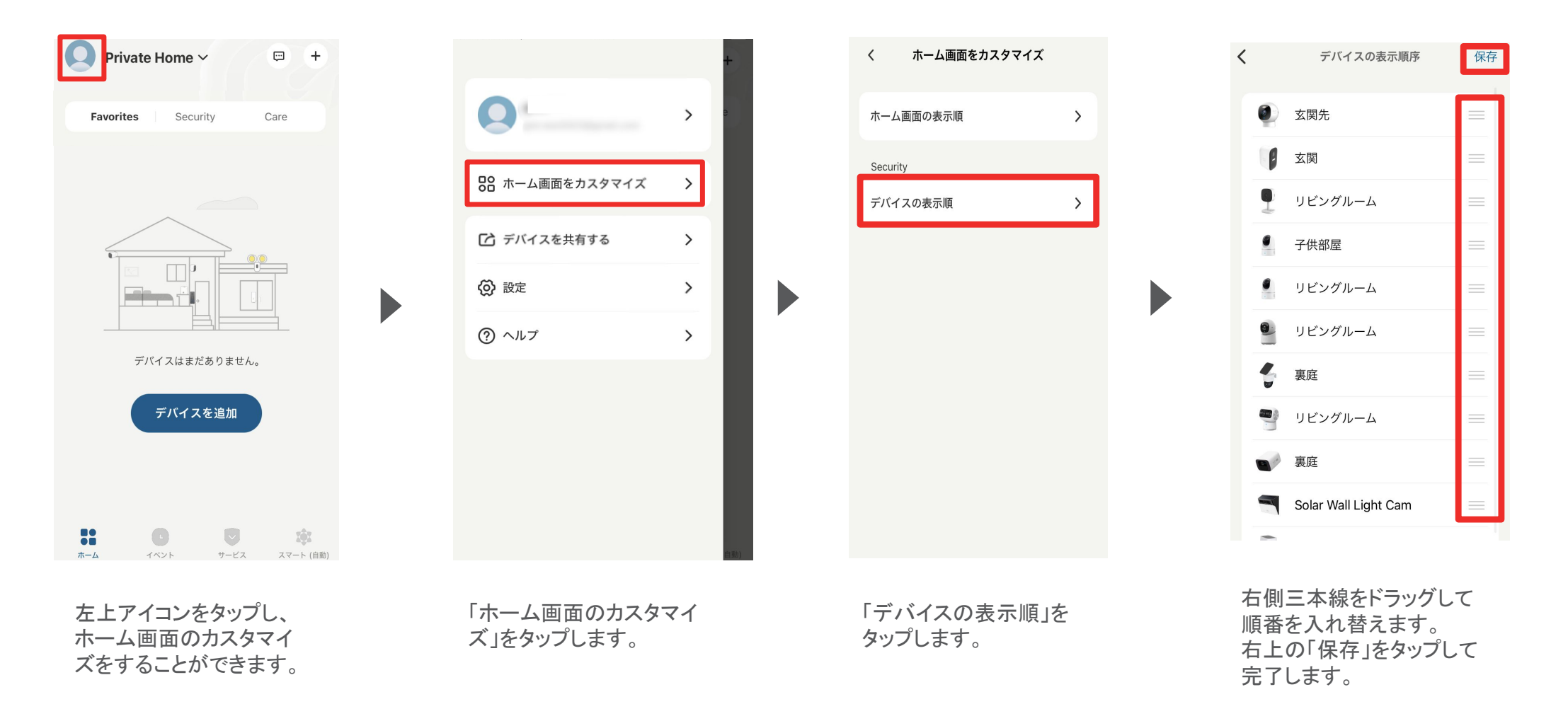

06 ホーム画面のカスタマイズ

#### その他、Securityカテゴリの設定

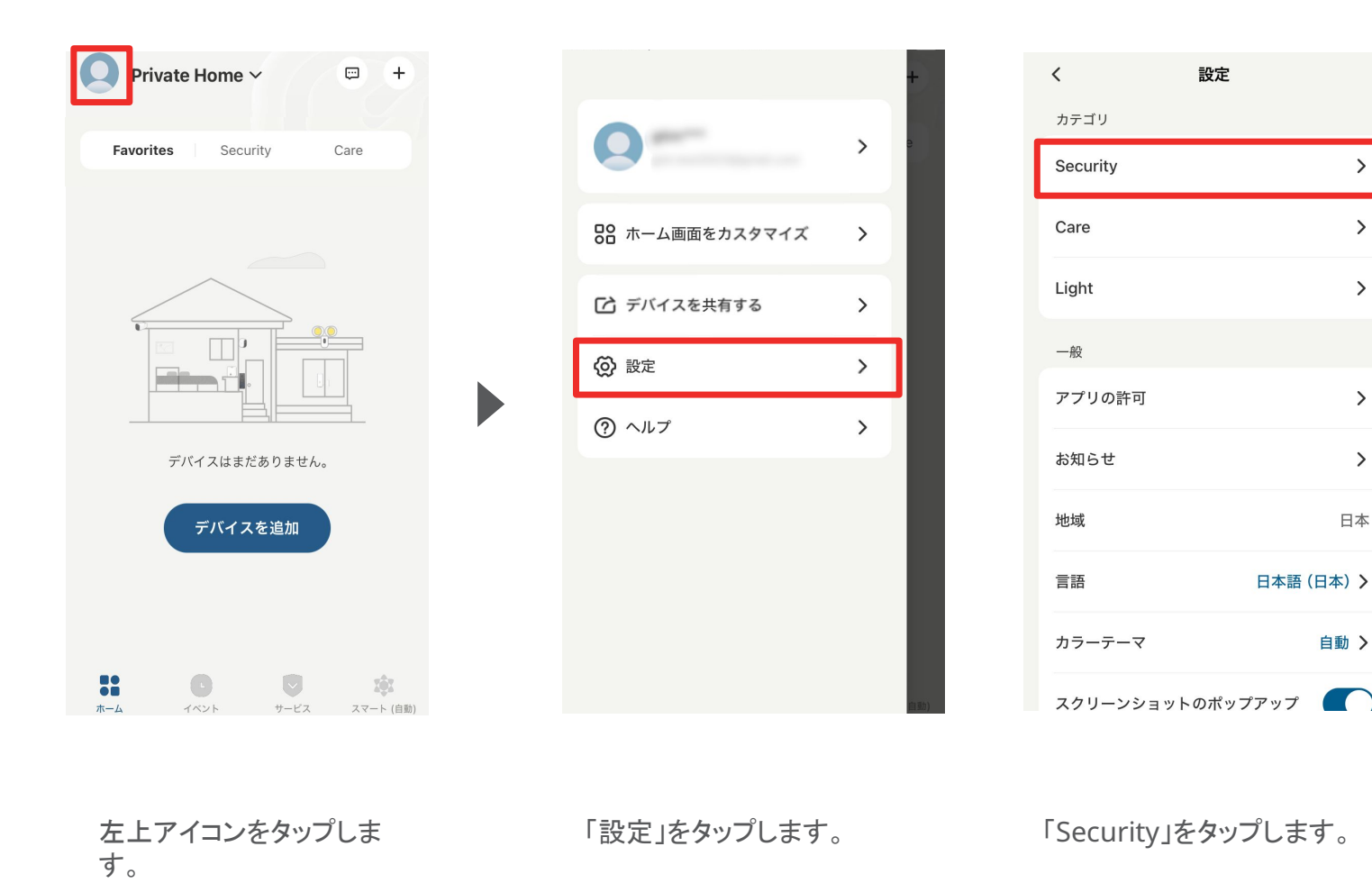

|   | < Security |   |
|---|------------|---|
| 1 | スマートリンク    | > |
| 2 | ビデオの暗号化    | > |
| 3 | プライバシー設定   | > |
|   | Lab の機能    | > |

>

>

>

>

>

日本

自動>

①スマートリンク Amazon Alexa / Google Assistant / Apple HomeKit と接続し ます。 ②ビデオの暗号化 ローカルストレージに保存 されるデータを高度に暗 号化することが可能です。 ③プライバシー設定 プライバシーモード/プラ イバシーゾーンについて の説明

# 06 ホーム画面のカスタマイズ

#### お気に入り登録することができます。

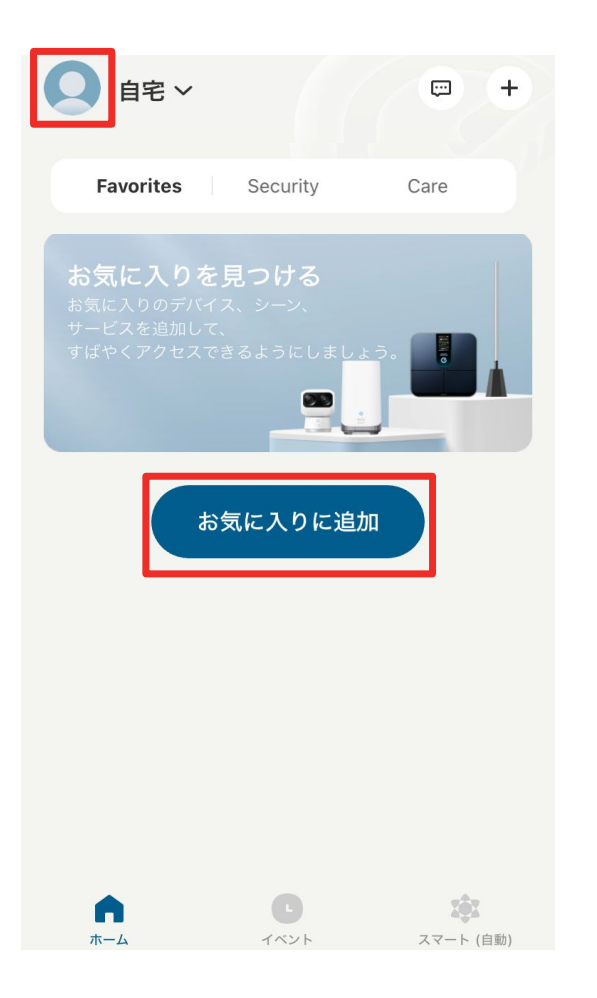

「お気に入りに追加」をタッ プします。

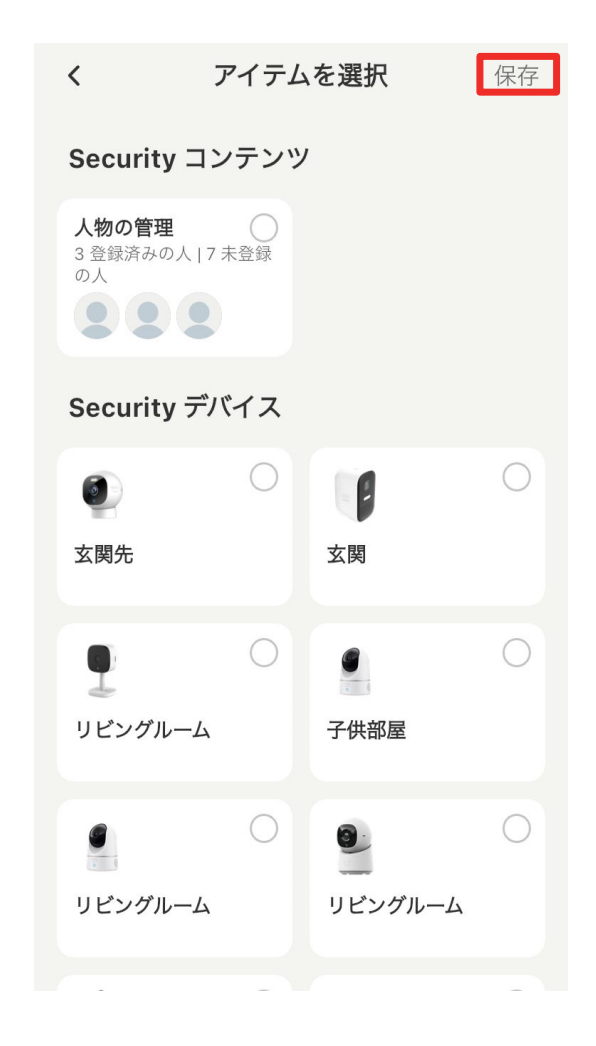

追加したいカメラなどのデバイスを選択し、「保存」 をタップします。 ※お気に入りから削除したい場合は、チェックを外 し、「保存」をタップしてください。

# 07 イベントの検索

| ≡               | ◀ 9月 21, 2020     | • 7 0.    |
|-----------------|-------------------|-----------|
| すべて             | ビデオ               | アラート      |
|                 | <b>子供部屋</b><br>動作 | 23:59     |
|                 | <b>子供部屋</b><br>動作 | 23:57     |
|                 | <b>子供部屋</b><br>動作 | 23:55     |
|                 | <b>子供部屋</b><br>動作 | 23:53     |
|                 | <b>子供部屋</b><br>動作 | 23:51     |
|                 | <b>子供部屋</b><br>動作 | 23:50     |
|                 | <b>子供部屋</b>       | 23:48     |
| ●●<br>●■<br>ホーム | C U               | スマート (自動) |
|                 |                   |           |

「イベント」タブから、録画された映像を確認できます。

| <ul> <li>         ∃ すべてのデバイス ∨      </li> <li>         8月 30, 2023 ▶ 丁 企     </li> </ul> |      |     |    |  |  |
|------------------------------------------------------------------------------------------|------|-----|----|--|--|
|                                                                                          |      |     |    |  |  |
| キャンセル                                                                                    | 検知対象 |     | 確認 |  |  |
| 検知対象                                                                                     |      |     |    |  |  |
| すべて                                                                                      |      | ビデオ |    |  |  |
| アラート                                                                                     |      |     |    |  |  |
| 検知対象                                                                                     |      |     |    |  |  |
| 人物                                                                                       |      | ペット |    |  |  |
| 泣き声                                                                                      |      |     |    |  |  |
|                                                                                          |      |     |    |  |  |

右上のボタンから、フィルターをかけて イベントを検索することができます。

# 08 セキュリティモードの設定

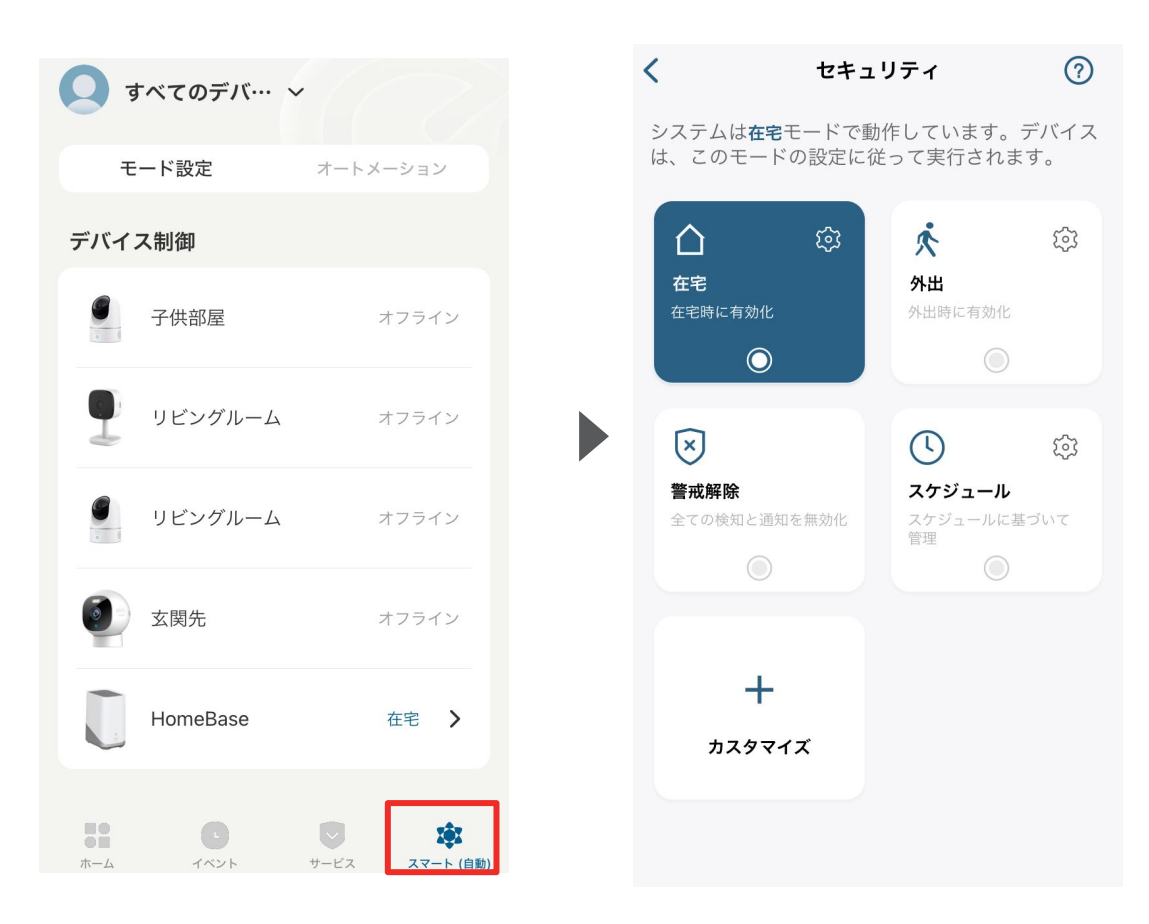

「スマート(自動)」タブから、セキュリティモードを選択/設定することができます。 カメラは、選択したモード設定に従って動作するようになります。 ※各モードの設定方法は次のページをご参照ください。 セキュリティモードの設定

- 在宅 / 外出: 在宅時 / 外出時のカメラ動作方法(録画・通知・ アラームのオン/オフ)を設定できます。
- **警戒解除:** 全ての検知と通知が無効になります。
- カスタマイズ: お好みの設定でモードを作成することができます。

#### セキュリティモードの切り替え方法

- 手動で切り替え: アプリの左の画面上で、モードを切り替えられます。
- スケジュール: あらかじめ設定したスケジュールに沿って自動で モードが切り替わります。

### 08 セキュリティモードの設定 - 在宅 / 外出モード

| < t+=                                                               | ュリティ                                               | ?                |
|---------------------------------------------------------------------|----------------------------------------------------|------------------|
| システムは <b>在宅</b> モードで動<br>は、このモードの設定に <sup>3</sup>                   | 動作しています。<br>従って実行されま                               | デバイス<br>す。       |
| ☆     ☆     在宅     在宅時に有効化                                          | <ul> <li>★</li> <li>外出</li> <li>外出時に有効化</li> </ul> | \$               |
| <ul> <li>送</li> <li>登式解除</li> <li>全ての検知と通知を無効化</li> <li></li> </ul> | し<br>スケジュール<br>空理<br>で                             | <b>貸</b><br>ぼづいて |
|                                                                     |                                                    |                  |

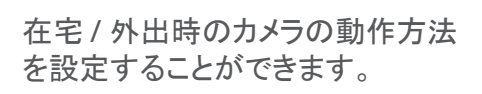

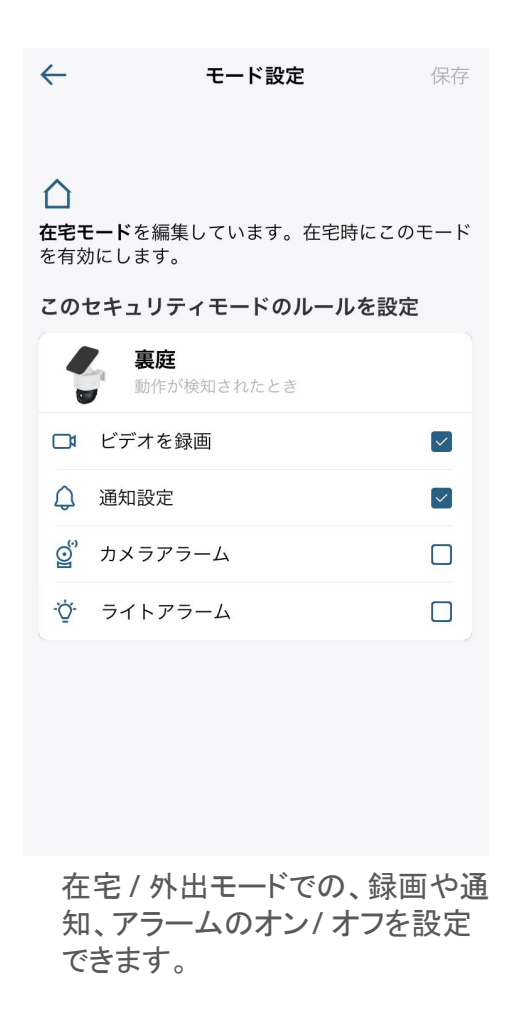

#### 80 セキュリティモードの設定 – カスタマイズ

 $\leftarrow$ 

セキュリティ名を入力

セキュリティアイコンを選択

凶

 $\overline{\mathbf{X}}$ 

カスタマイズされたセキュリティモード

カスタマイズ

 $\bigcirc$ 

 $\bigcirc$ 

メモを入力

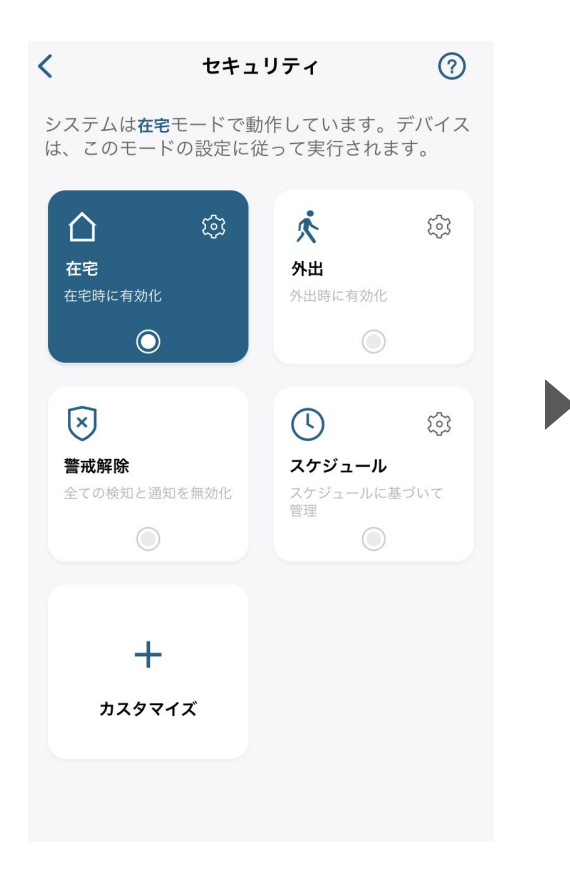

お好みの設定でセキュリティモード を作成することができます。

セキュリティモードの名前を入力 し、当モードのアイコンを選択し て「次へ」をタップします。 必要に応じて、メモを残すことも できます。

セキュリティモードを作成 次へ

り

D

Ū

井

当モードでの、録画や通知、アラー ムのオン/オフを設定し、「保存」を タップします。

セキュリティモードを作成

このセキュリティモードのルールを設定

 $\checkmark$ 

 $\checkmark$ 

動作が検知されたとき

 $\leftarrow$ 

🖄 Night

裏庭

□ ビデオを録画

① カメラアラーム

⑦ ライトアラーム

△ 通知設定

モードが作成されたら、「完了」 をタップして終了します。

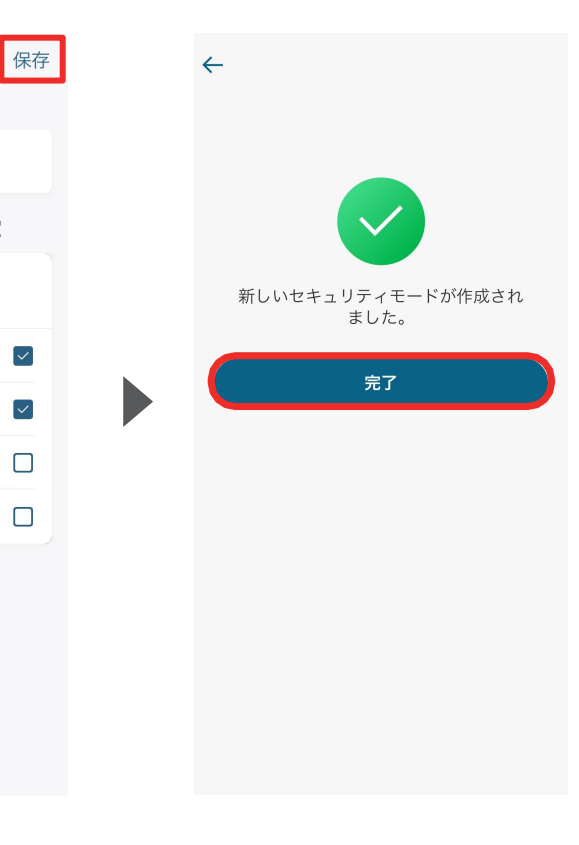

#### 08 セキュリティモードの設定 - スケジュール

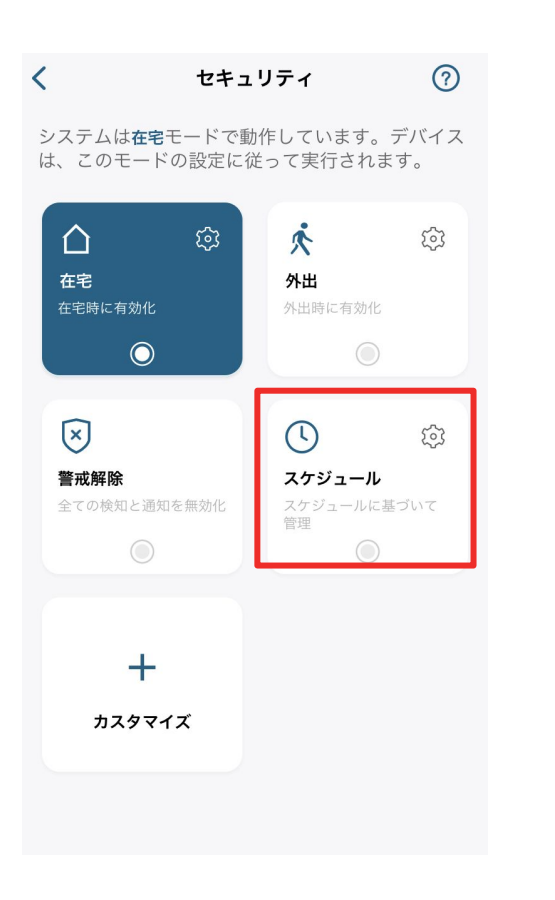

設定されたスケジュールに沿って、モー ドを自動的に切り換えることができま す。

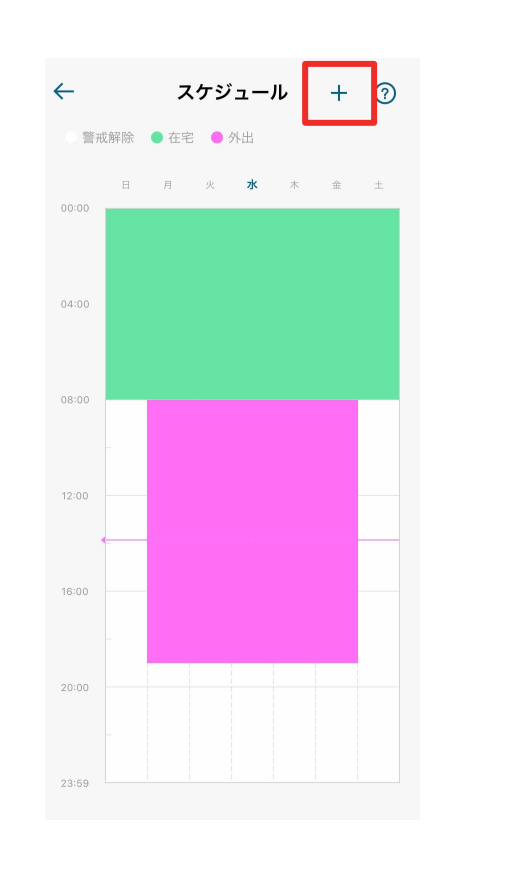

スケジュールを追加するには、 右上の「+」ボタンをタップしま す。 セキュリティモードと、そのモー ドに切り替わる時間帯 / 曜日を選択し、「保存」をタップ します。

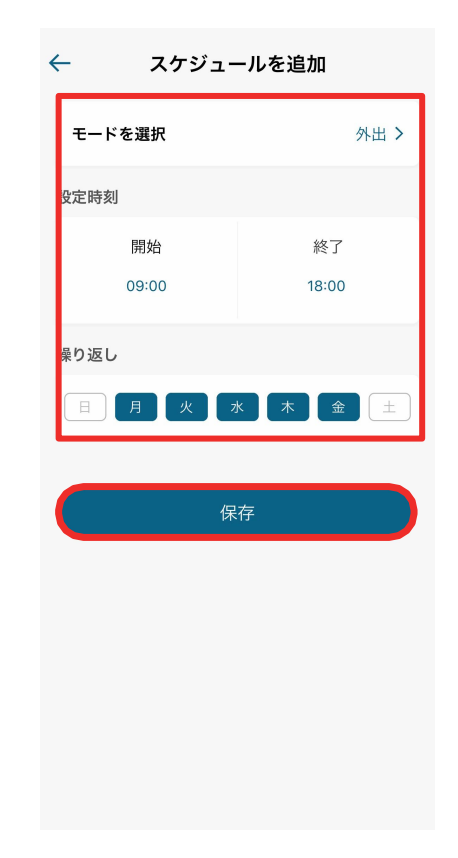

# 09 よくある質問

お困りの際は、当社サポートサイトの「よくある質問」をご確認ください。

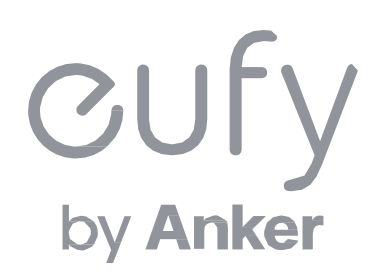